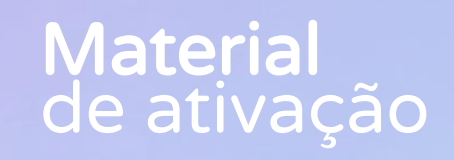

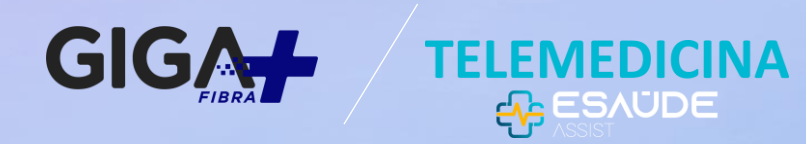

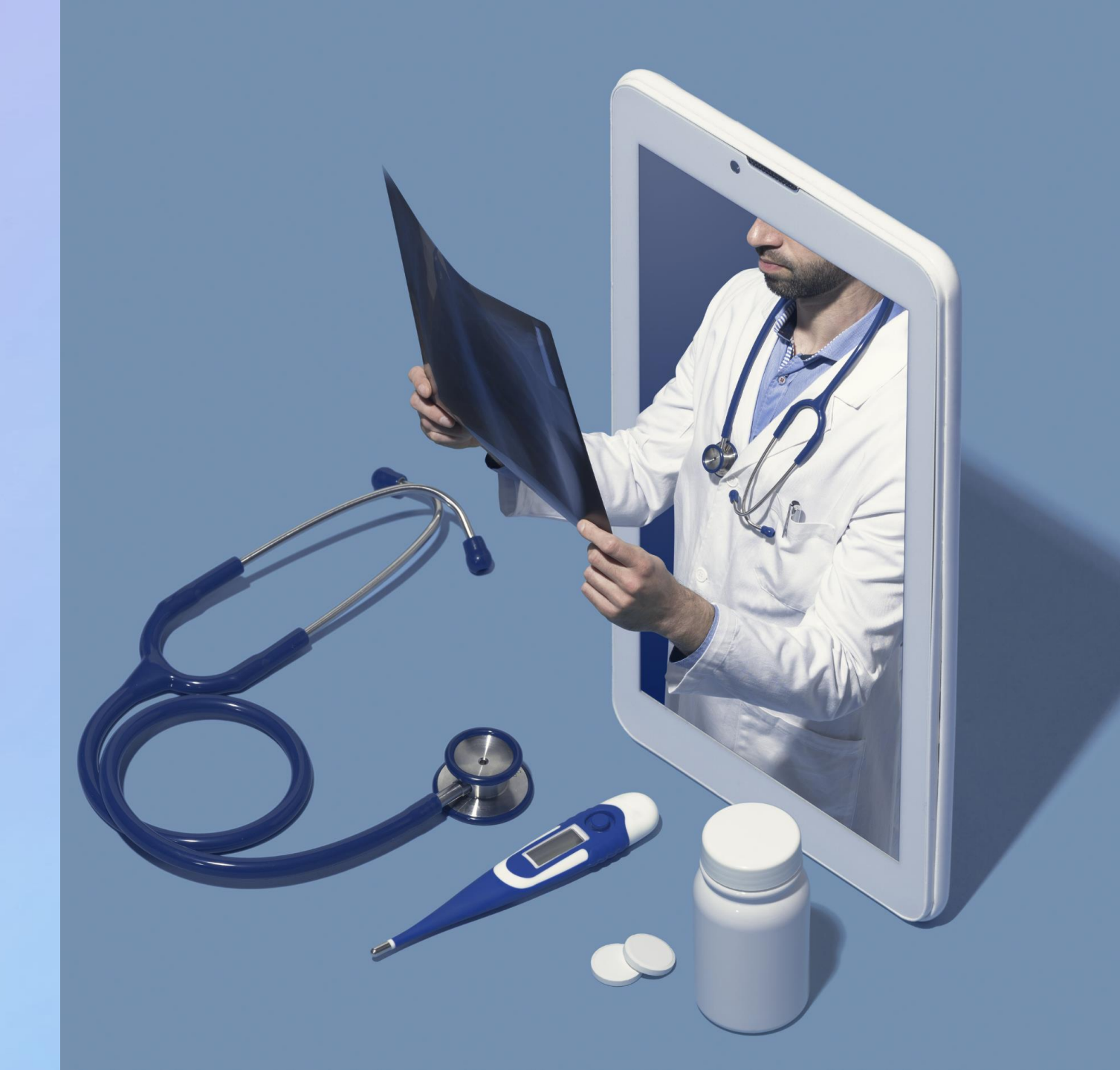

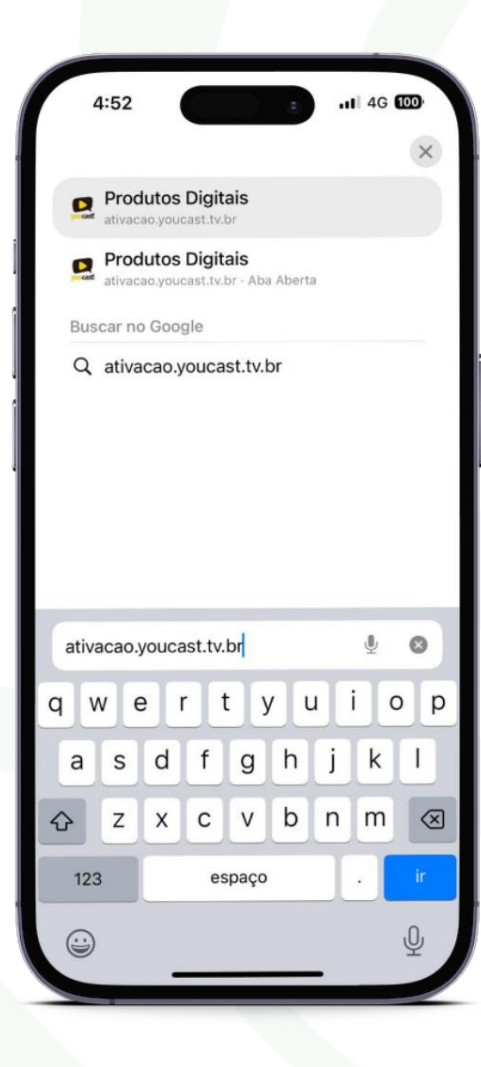

Ativação do aplicativo

Acesse o site produtosdigitais.youcast.tv.br para prosseguir com a ativação.

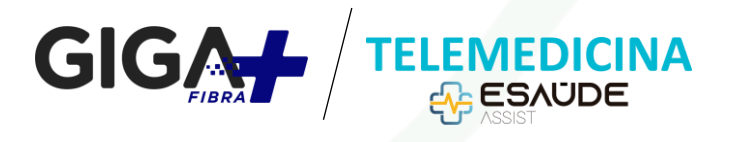

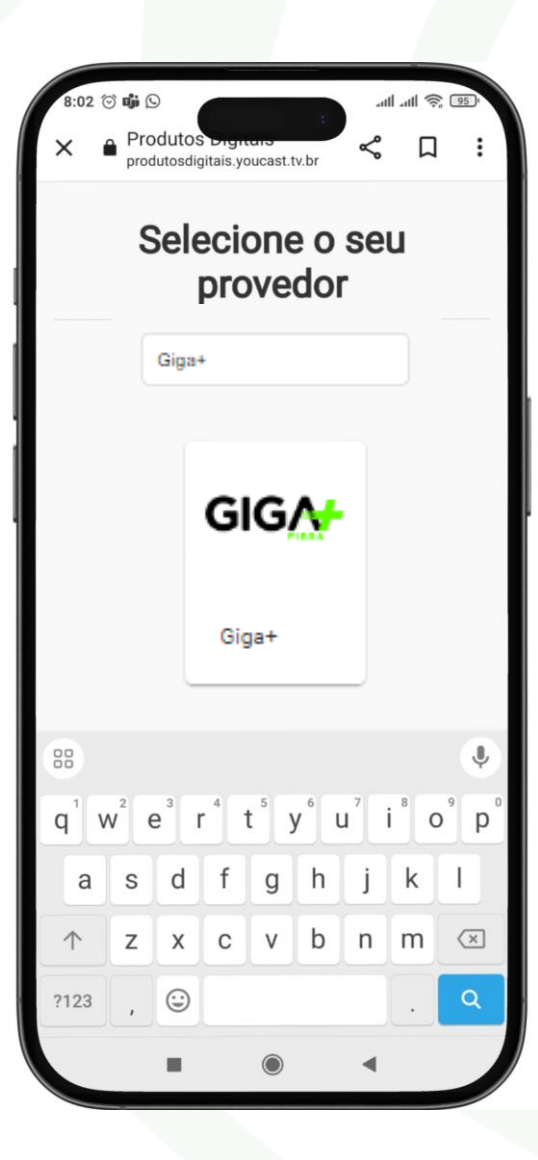

# Escolha a operadora

Importante 1: Será necessário selecionar a Giga+ Fibra como parceiro para efetuar o login.

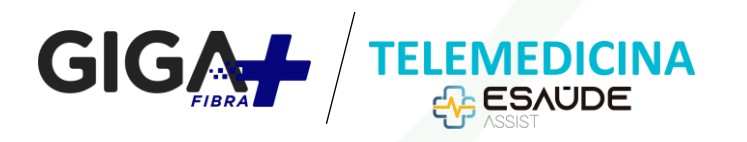

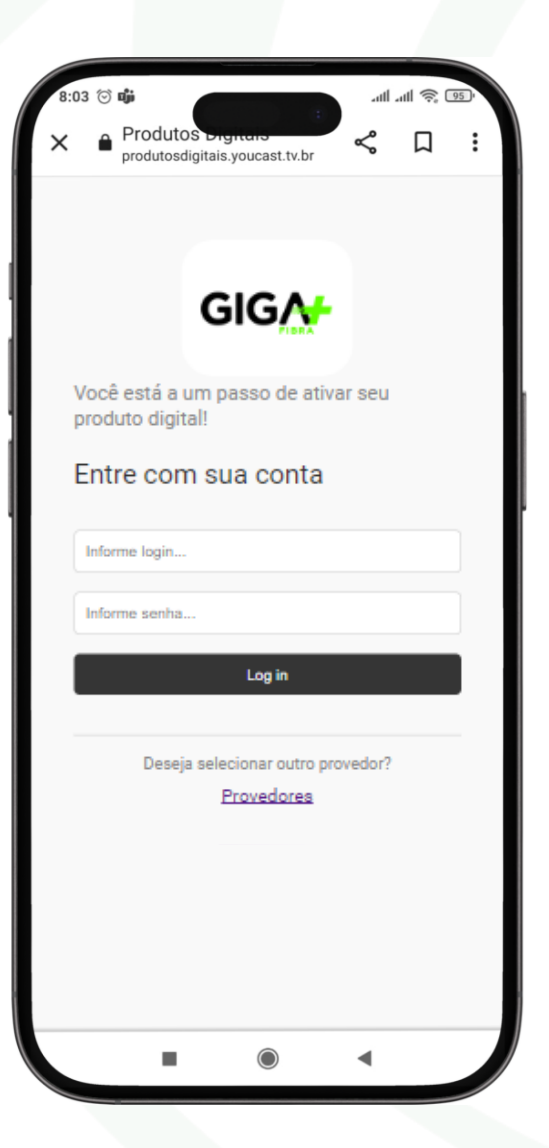

# Faça o login

Para acessar digite no Login o CPF cadastrado na central do assinante e a senha utilize os 6 primeiros dígitos do CPF cadastrado.

Obs: caso você já tenha atualizado sua senha na central do assinante considere esta senha.

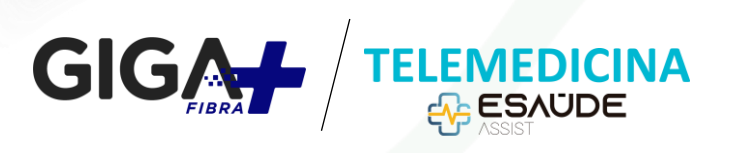

| 8:05 ⊙ ¢0jii                               | odutos D      | entens          | اہ۔<br>مہ | ں<br>چ الا | 94 |
|--------------------------------------------|---------------|-----------------|-----------|------------|----|
| × • pro                                    | odutosdigitai | s.youcast.tv.br | ~         | Ц          | :  |
| GIGA                                       |               |                 |           | Sair       | Ċ  |
| Aplicativos para<br>ativação/gerenciamento |               |                 |           |            |    |
|                                            |               |                 |           |            |    |
|                                            |               |                 |           |            |    |
| Telemedicina                               |               |                 |           |            |    |
| Principal                                  |               |                 |           |            |    |
|                                            |               |                 |           |            |    |
| Aplicativos disponíveis para acesso        |               |                 |           |            |    |
|                                            |               |                 |           |            |    |
| Eile Oou                                   | whore         | - hehe          |           |            |    |
| FICCHIIYWIIEre                             |               |                 | remlum    | Ľ          |    |
| Fitanywhere                                |               | Bebanca         |           |            | Be |
| Principal                                  |               | Jomais          |           |            | F  |
|                                            |               |                 |           |            |    |
|                                            |               | $\bigcirc$      | •         |            |    |
|                                            |               |                 |           |            |    |

# Seleção de aplicativo

Click em Telemedicina E-saúde

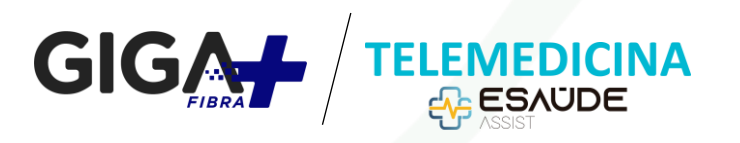

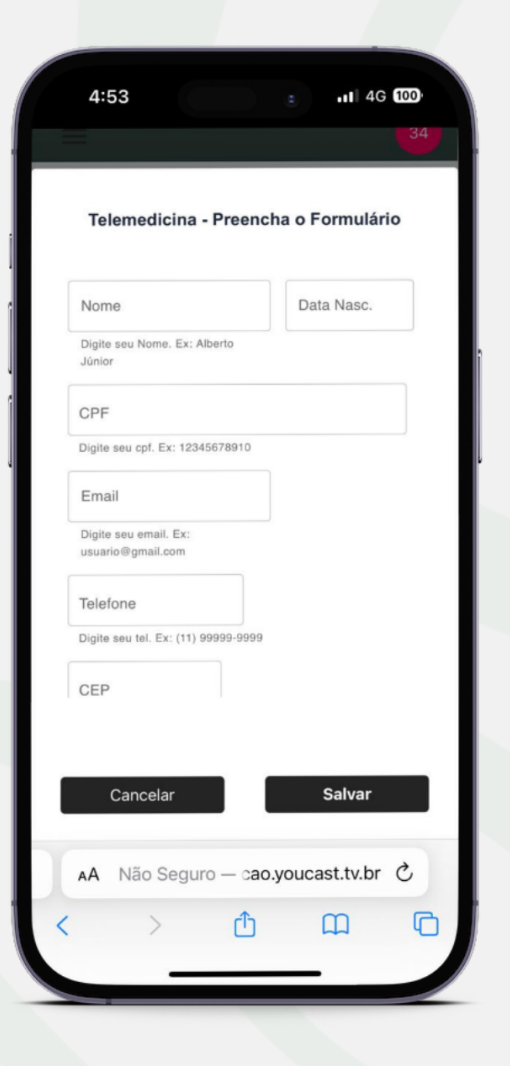

# Ativação do aplicativo

Após habilitar o serviço, será necessário preencher o formulário com seus dados pessoais.

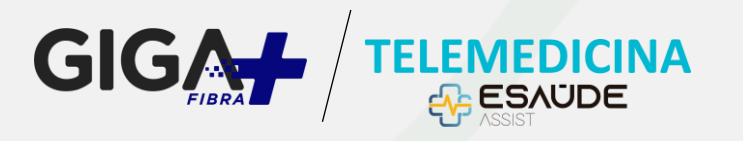

# **6º passo** da utilização

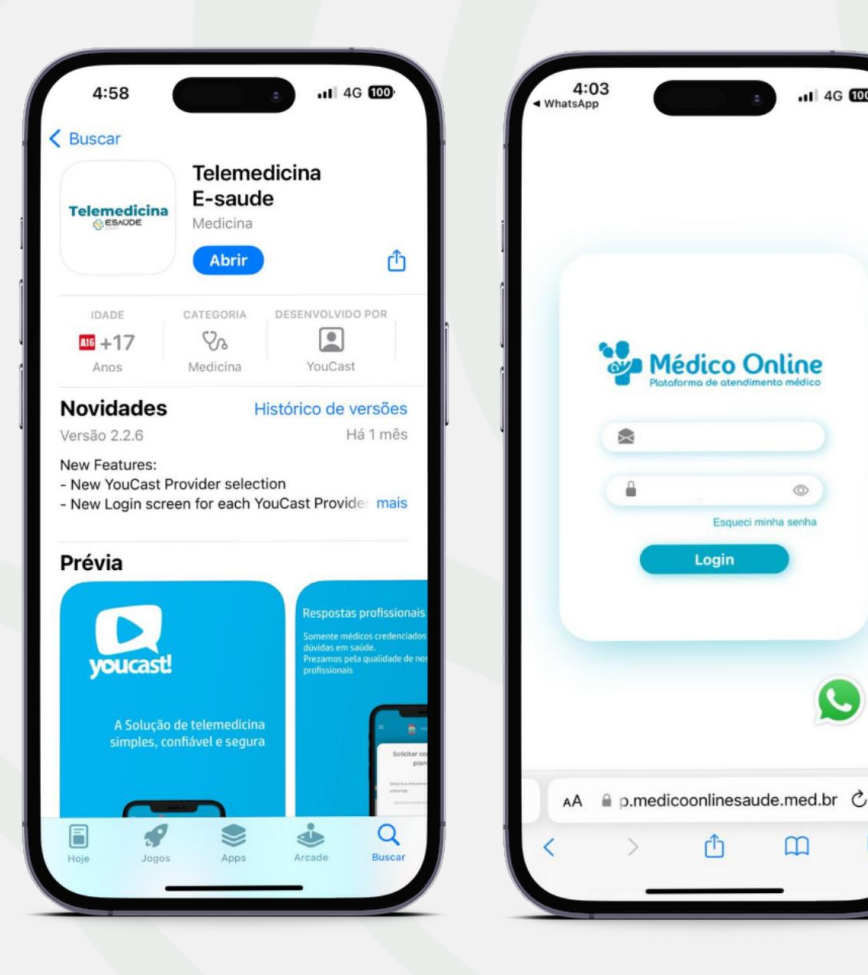

1 4G 100

C

## Utilização do aplicativo

Após isso acesse o site app.medicoonline.med.br ou faça login pelo aplicativo Telemedicina E-Saúde Assit utilizando as informações do 5º passo para ter acesso ao serviço.

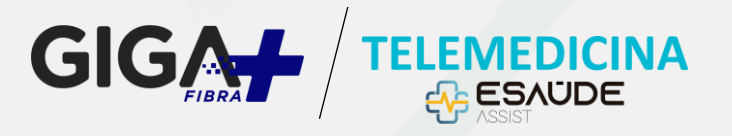

#### **7º passo** da utilização

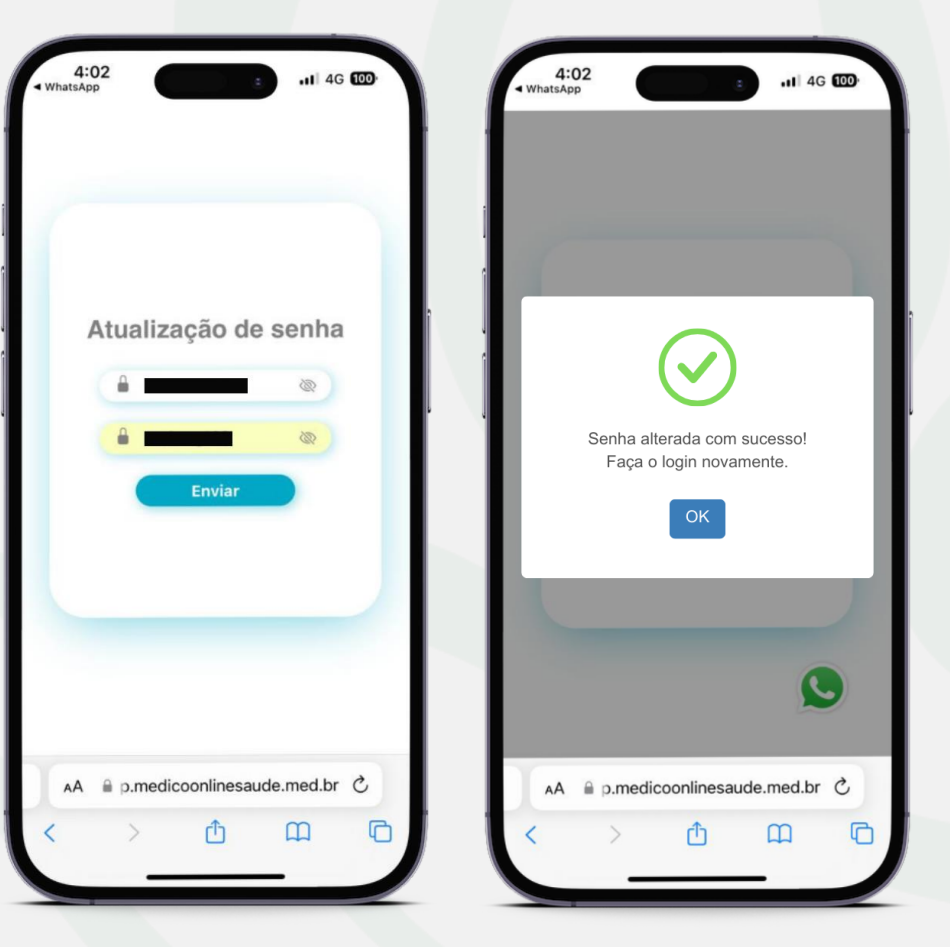

## Utilização do aplicativo

Ao realizar o primeiro login, será solicitado para que crie um novo padrão de senha de sua confiança, e pronto, agora é só realizar suas consultas via telemedicina pelo Telemedicina E-Saúde Assist!

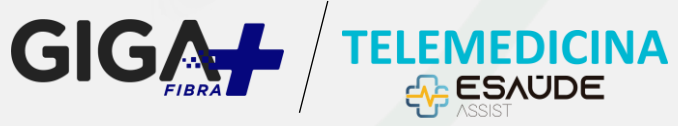